# Merkblatt Contact-Tracing und covid-Zertifikat mit Moodle

| Autor/in:                | Judith Hüther             |  |  |  |  |
|--------------------------|---------------------------|--|--|--|--|
| Ausgabestelle:           | Prorektorat               |  |  |  |  |
| Geltungsbereich:         | Fachhochschule Graubünden |  |  |  |  |
| Klassifizierung:         | Nicht klassifiziert       |  |  |  |  |
| Version: <sup>05.0</sup> |                           |  |  |  |  |
| Ausgabedatum:            | 03.11.2021                |  |  |  |  |
| Verteiler:               | Fachhochschule Graubünden |  |  |  |  |

# Inhalt

| Merk | blatt Contact-Tracing und covid-Zertifikat mit Moodle                               | . 1 |
|------|-------------------------------------------------------------------------------------|-----|
| 1    | Allgemeines                                                                         | . 1 |
| 2    | Vor dem Semester: Anwesenheitsaktivitäten erstellen                                 | . 2 |
| 3    | Zu Beginn jeder Lehrveranstaltung:                                                  | . 3 |
| 4    | Erfassung bei sehr grossen Klassen                                                  | . 4 |
| 5    | Wie können externe Personen bzw. zusätzliche Personen der Liste hinzugefügt werden? | . 4 |
| 6    | Covid-Status überprüfen                                                             | . 5 |
| 7    | Erfassung/Überprüfung nach Gruppen bei grossen Klassen                              | . 6 |
| 8    | Nach der Lehrveranstaltung                                                          | . 7 |
| 9    | FAQ                                                                                 | . 8 |

# 1 Allgemeines

Contact-Tracing in jeder Vorlesung dient dem Schutz der Gesundheit aller und somit den Anforderungen des Kantons zur Meldepflicht gerecht zu werden. Dozierende füllen zu Beginn jeder Lehrveranstaltung (auch Labore, Exkursionen etc.) die Anwesenheit aus. Seit dem 18. Oktober 2021 gilt für den Unterricht auch die 3G-Regel. In der Aktivität 'Anwesenheit' von Moodle sind die Daten aus evento bereits abgebildet und werden zu Beginn jeder Unterrichtseinheit von den Lehrpersonen überprüft.

Fachhochschule Graubünden Scola auta spezialisada dal Grischun Scuola universitaria professionale dei Grigioni University of Applied Sciences of the Grisons Ablauf:

- 1. Studiengangsassistenz /Lehrpersonen legen in jedem Moodle-Kurs die Anwesenheitsaktivitäten an
- 2. Dozierende füllen zu Beginn jeder Stunde die Anwesenheit aus
- 3. Dozierende kontrollieren den covid-Status aller anwesenden Studierenden in der Spalte der Anwesenheits-Aktivität
- 4. Export der Daten bei positiv gemeldeten Fällen
- 5. FAQ: Wen informiere ich, falls ich positiv getestet wurde?
- 6. FAQ: Wie werden Personen informiert, wenn positive Fälle in der Klasse auftreten?

#### 2 Vor dem Semester: Anwesenheitsaktivitäten erstellen

Bitte erstellen Sie eine Anwesenheitsaktivität in jedem Moodle-Raum und fügen Sie alle Lehrveranstaltungs-Termine des Semesters ein. Es wird empfohlen, die Anwesenheiten zentral (z.B. durch Studiengangsassistenz) anzulegen um sicherzustellen, dass die Aktivität flächendeckend vorhanden ist.

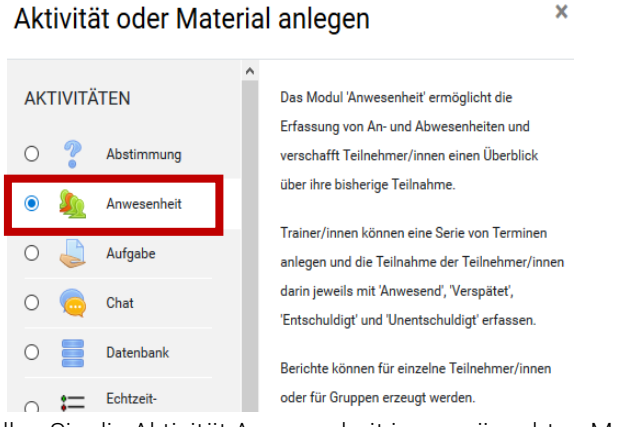

- 1. Erstellen Sie die Aktivität Anwesenheit im gewünschten Moodle-Kurs
- 2. Gehen Sie anschliessend in den Reiter «Termin hinzufügen»

| Termine | Termin hinzufügen | Bericht | Export | Status Katalog | Temporäre Teilnehmer/i |
|---------|-------------------|---------|--------|----------------|------------------------|
|---------|-------------------|---------|--------|----------------|------------------------|

3. Hier können Sie anschliessend entweder alle Termine einzeln erfassen oder durch Klick auf «Wiederkehrende Termine» mehrere Termine auf einmal erfassen. Für die Terminserie muss zuerst der Termin hinzugefügt werden und anschliessend angegeben werden wie sich dieser wiederholt

| Termin hinzufügen         |                                                                                    |
|---------------------------|------------------------------------------------------------------------------------|
| Art                       | Alle Teilnehmer/innen                                                              |
| Datum                     | 1                                                                                  |
| Zeit                      | von: $00 \Leftrightarrow 00 \Leftrightarrow 00 \Leftrightarrow 00 \Leftrightarrow$ |
| Beschreibung              |                                                                                    |
|                           |                                                                                    |
|                           | Format: p                                                                          |
| Wiederkehrende Termine    |                                                                                    |
|                           | 🗌 Den obigen Termin wie folgt wiederholen 🚱                                        |
| Wiederholen am            | Montag Dienstag Mittwoch Donnerstag Freitag Samstag Sonntag                        |
| Wiederholen alle          | 1                                                                                  |
| Wiederholen bis           | 1 <b>↓</b> July <b>↓</b> 2020 <b>↓</b>                                             |
| Erfassung durch die Teilr | nehmer/innen                                                                       |
|                           | Hinzufügen Abbrechen                                                               |

# 3 Zu Beginn jeder Lehrveranstaltung:

Dozierende öffnen zu Beginn der Lehrveranstaltung den jeweiligen Moodle-Kurs und führen die Anwesenheitskontrolle durch:

- 1. Öffnen Sie den Moodle-Kurs und die darin erstellte Anwesenheits-Aktivität
- 2. Wählen Sie anschliessend den passenden Termin, durch einen Klick auf den Pfeil, aus um die Anwesenheit zu erfassen

Wed, 15 - 16 Alle Teilnehmer/innen Regulärer Termin für den Kurs 1.07.20

▶ **≎ û** □

- 3. Die Anwesenheit vor Ort wird folgendermassen erfasst:
  - a. Wer ist vor Ort? (Button A aktivieren)
  - b. Ggf. Bemerkungen eintragen (verspätet, früher gehen,...)

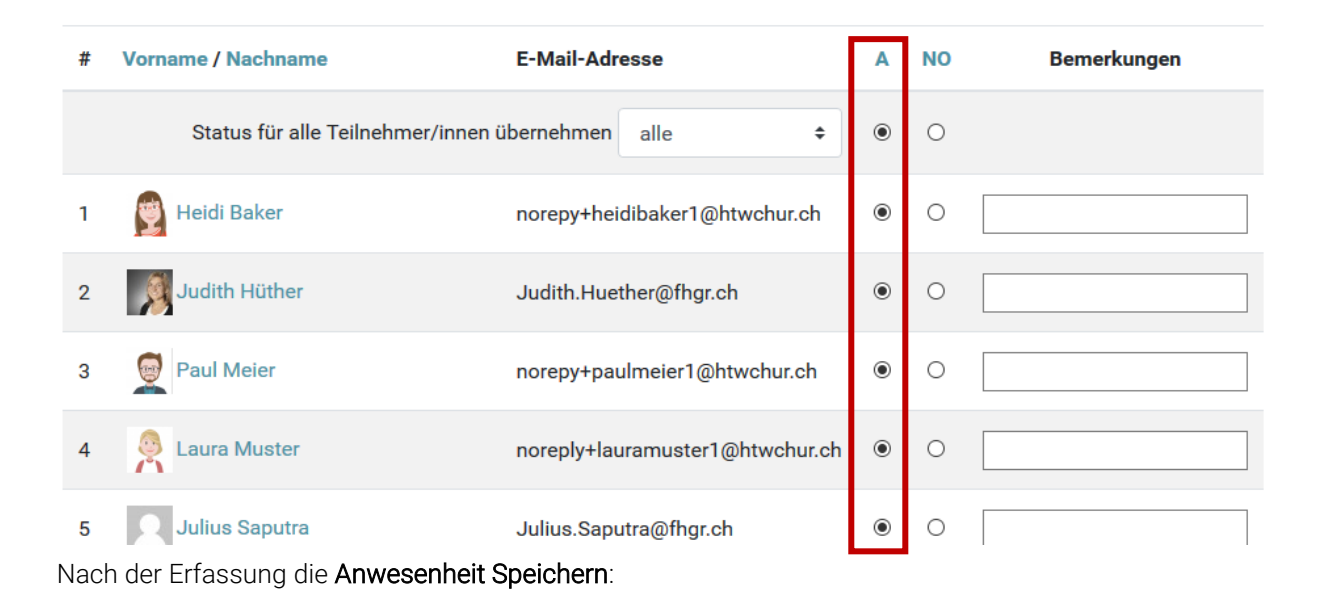

Anwesenheit speichern

### 4 Erfassung bei sehr grossen Klassen

Um die Erfassung vor Ort bei sehr grossen Klassen zu erleichtern, kann auf dem Zahnrad die Einstellung geöffnet werden und Studierenden das Recht gegeben werden sich selbst einzutragen <Ja>:

# Erfassung durch die Teilnehmer/innen

| Automatische Bewertung | 0 | Ja                                            | \$ |
|------------------------|---|-----------------------------------------------|----|
| Mehr anzeigen          |   | Deaktiviert                                   |    |
|                        |   | Ja                                            |    |
|                        |   | Am Ende des Termins auf nicht bewertet setzen |    |

<u>Achtung</u>: dieses muss aber dennoch durch die Lehrperson mit den Anwesenden im Raum verifiziert werden. Nach der Anwesenheitskontrolle muss die Einstellung wieder deaktiviert werden, damit sich niemand mehr austragen kann.

# 5 Wie können externe Personen bzw. zusätzliche Personen der Liste hinzugefügt werden?

Damit die Liste jederzeit aktuell ist sollten externe Personen bzw. Personen die über 15 Minuten anwesend waren ebenfalls erfasst werden. Bspw. könnten dies Mitarbeiter der Services, IT oder dem BLC sein.

Merkblatt Contact Tracing mit Moodlev6 Version: 04.1 Ausgabedatum: 03.11.2021 Um zusätzliche Personen zu erfassen nehmen Sie folgende Schritte vor:

1. Klicken Sie auf den Reiter «Temporäre Teilnehmer/innen» und füllen Sie das Formular aus.

| Temporäre Teilnehmer/innen : Thomas auf Deutsch |                                          |           |            |                |                            |  |  |  |
|-------------------------------------------------|------------------------------------------|-----------|------------|----------------|----------------------------|--|--|--|
| Termine                                         | Termin hinzufügen                        | Bericht   | Export     | Status Katalog | Temporäre Teilnehmer/innen |  |  |  |
| <ul> <li>Tempo<br/>Vollständi</li> </ul>        | oräre/n Teilnehn<br><sup>iger Name</sup> | ner/in hi | nzufüge    | en             |                            |  |  |  |
| E-Mail                                          |                                          |           |            |                |                            |  |  |  |
|                                                 |                                          | Теі       | lnehmer/in | hinzufügen     |                            |  |  |  |

2. Sie können anschliessend den Temporären Teilnehmer wie die restlichen Teilnehmenden der Anwesenheitsliste hinzufügen.

# 6 Covid-Status überprüfen

Damit sichergestellt wird, dass in der aktuellen Lehrveranstaltung alle vor Ort anwesenden Personen einen entsprechenden Covid-Nachweis (3G) besitzen, kontrollieren Lehrpersonen die entsprechende Spalte in der Anwesenheits-Aktivität. Für die korrekte Anzeige der Farb-Codierungen wird der Chrome-Browser empfohlen.

Legende:

| Farbe | Bemerkung                                                                                                    |
|-------|----------------------------------------------------------------------------------------------------|
| •     | Lehrperson bittet die Studierenden, ihren Nachweis bei der Admin zu erfassen und der<br>Lehrperson vorzulegen |
|       | Lehrperson bittet die Studierenden, ihren Nachweis bei der Admin zu erfassen und der<br>Lehrperson vorzulegen |
|       | Studierende können dem Unterricht vor Ort weiter folgen                                                       |

| # | Vorname / Nachname | E-Mail-Adresse               | Α | NO | Covid        |
|---|--------------------|------------------------------|---|----|--------------|
|   |                    | Status setzen für alle 🗢     | 0 | 0  |              |
| 1 | Heidi Baker        | norepy+heidibaker1@fhgr.ch   | 0 | 0  | • 12.10.2021 |
| 2 | Daul Meier         | noreply+paulmeier1@fhgr.ch   | 0 | 0  | • 14.07.2022 |
| 3 | Aura Muster        | noreply+lauramuster1@fhgr.ch | 0 | 0  |              |

#### Hinweise:

- die Übertragung der hinterlegten Nachweise in Moodle geschieht immer erst über Nacht.
- Falls Studierende vor Ort sind, die gemäss Anwesenheitstool 3G nicht aufweisen können (rot/orange) und auch kein gültiges Zertifikat gemäss «COVID Certificate Check»-App des Bundes vorweisen können, sind diese zum Verlassen der FH Graubünden aufzufordern.

#### 7 Erfassung/Überprüfung nach Gruppen bei grossen Klassen

Bei Klassen, die einen gemeinsamen Moodle-Kurs nutzen aber zu unterschiedlichen Uhrzeiten Unterricht haben, bietet es sich an, die Gruppeneinteilung zu nutzen. Die einzelnen Teilgruppen in einem Moodle-Kurs können <u>mit dieser Anleitung</u> erstellt werden.

Anschliessend kann man im Anwesenheitstool die jeweilige betroffene Gruppe auswählen/filtern, deren Anwesenheit eingegeben oder deren Covid-Status überprüft werden sollen. Damit dieser Filter sichtbar ist, muss zuvor bei der Anwesenheit-Aktivität die 'sichtbaren Gruppen' aktiviert werden (vorher 'Bearbeiten einschalten' rechts oben im Kurs):

| Allgemein 🖉             | Bearbeiten 👻   |
|-------------------------|----------------|
| 🕂 🔎 Nachrichten 🖋       | Bearbeiten 💌 🛔 |
| 🕂 🥥 Webex 🖋             | Bearbeiten 👻   |
| 🕂 👼 Forum automatisch 🖋 | Bearbeiten 👻 🛔 |
| 🕂 🦣 Anwesenheit 🖋       | Bearbeiten 🕆 🚇 |

In dem jeweiligen Termin innerhalb der Anwesenheit kann man dann die gewünschte4 Gruppe auswählen, deren Anwesenheit oder Covid-Status gelistet werden soll.

Merkblatt Contact Tracing mit Moodlev6 Version: 04.1 Ausgabedatum: 03.11.2021

| Anwesenheit für den Kur                                            | 17. Plattformen und Reduktion der asymmetrischen Information (11.01.2021) |  |  |  |  |  |  |
|--------------------------------------------------------------------|---------------------------------------------------------------------------|--|--|--|--|--|--|
| Termine Termin hinzufü <mark>gen Bericht</mark>                    | grup1 Gruppe 1                                                            |  |  |  |  |  |  |
| Anwesenheiten mittels CSV Fochladen<br>16. October<br>2021 10 - 11 | Gruppe 2<br>Gruppe 3<br>Gruppe 1                                          |  |  |  |  |  |  |
| Termin für den<br>Kurs                                             | Sortierte Liste 🗢 500 🗢                                                   |  |  |  |  |  |  |
| # Vorname / Nachname                                               | E-Mail-<br>Adresse A NO Covid Bemerkungen                                 |  |  |  |  |  |  |
|                                                                    | Status setzen für alle                                                    |  |  |  |  |  |  |

#### 8 Nach der Lehrveranstaltung

Wird der FH Graubünden (über notfall@fhgr.ch oder Tel. 079 565 17 14) ein möglicher Ansteckungsfall gemeldet, stehen wir in der Pflicht, dem Kanton, eine Anwesenheitslisten der vergangenen zwei Wochen auszuhändigen. Dies geschieht über das Krisenmanagement der FH Graubünden.

Um die Anwesenheitstabelle zu exportieren, nehmen Sie folgende Schritte vor:

1. Gehen Sie in der Anwesenheits-Aktivität in den Reiter «Export »

# Anwesenheit für den Kurs: Thomas auf Deutsch

| Termine     | Termin hinzufügen      | Bericht  | Export      | Status Katalog            | Temporäre Teilnehmer/innen |
|-------------|------------------------|----------|-------------|---------------------------|----------------------------|
| 2. Anschlie | ssend scrollen Sie bis | zum Ende | der Seite ( | und klicken auf «OK       | í.»                        |
|             | Format                 |          | Excel       | -Datei (.xls) herunterlad | den 🗢                      |

| А        | В           | С          | D        | E         | F | G  | н         | 1      | J           |
|----------|-------------|------------|----------|-----------|---|----|-----------|--------|-------------|
| Kurs     | JuliusKurs  | Neu        |          |           |   |    |           |        |             |
| Gruppe   | Alle Teilne | hmer/innen |          |           |   |    |           |        |             |
| Teilnehm | Anmelder    | Nachnam    | Vorname  | 8.09.2020 | A | NO | Abgehalte | Punkte | Prozentsatz |
| 7793     | heidibaker  | Baker      | Heidi    | A (1/1)   | 1 | 0  | 1         | 1/1    | 100         |
| 10054    | 246018139   | Hüther     | Judith   | A (1/1)   | 1 | 0  | 1         | 1/1    | 100         |
| 7780     | paulmeier1  | Meier      | Paul     | A (1/1)   | 1 | 0  | 1         | 1/1    | 100         |
| 7781     | lauramuste  | Muster     | Laura    | A (1/1)   | 1 | 0  | 1         | 1/1    | 100         |
| 8674     | 246018139   | Saputra    | Julius   | A (1/1)   | 1 | 0  | 1         | 1/1    | 100         |
| 6876     | teststuden  | Tester     | Student  | A (1/1)   | 1 | 0  | 1         | 1/1    | 100         |
| 6877     | teststuden  | Tester     | Student2 | A (1/1)   | 1 | 0  | 1         | 1/1    | 100         |
| 9245     | 246018139   | Wieling    | Thomas   | A (1/1)   | 1 | 0  | 1         | 1/1    | 100         |
|          |             |            |          |           |   |    |           |        |             |

#### 3. Sie erhalten dann ein Excel mit folgender Struktur:

#### 9 FAQ

#### FAQ: Wie wird die Anwesenheit erfasst, wenn Moodle nicht Verfügbar ist?

Sollte Moodle nicht Verfügbar sein, müssen Sie eine Papierliste für diesen Termin führen und allenfalls später in den Moodle-Kurs übertragen. Es ist wichtig, dass wir alle Anwesenheiten in Moodle zur Verfügung haben.

#### FAQ: Wen informiere ich, falls ich positiv getestet wurde?

Bei einem allfälligen Verdacht auf eine Ansteckung mit dem Virus, ist unverzüglich die Notfallnummer Tel. 079 565 17 14 zu informieren. Alle weiteren Informationen erhalten Sie anschliessend per Telefon, oder per Mail.

#### FAQ: Wie werden Personen informiert, wenn positive Fälle in der Klasse auftreten?

Nach Auftreten einer mit dem Coronavirus positiv getesteten Person an der FH Graubünden, werden sofort die Anwesenheitslisten zusammen mit dem kantonalen Gesundheitsamt überprüft und die entsprechenden möglichen Personen informiert. Dies geschieht immer in Zusammenarbeit mit dem Gesundheitsamt des Kanton Graubünden.

#### FAQ: Was geschieht, wenn in einer Klasse ein positiv getesteter Fall auftritt?

Sollte es in einer Klasse zu einem positiv getesteten Fall kommen, wird das Krisenmanagement in Zusammenarbeit mit dem Gesundheitsamt des Kanton Graubünden entscheiden, wie weiter unterrichtet werden soll. Gut möglich, dass die ganze Klasse inkl. Dozierenden in Quarantäne gesetzt wird und somit nur noch virtuell unterrichtet werden kann.